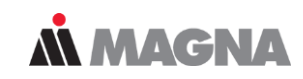

## FEMFAT Workshop Tips & Tricks

Dominik Hofmann FEMFAT Support & Sales

June 21

## **Workshop Structure**

## • FEMFAT

- Handling
  - Automatic odb selection
  - Batch Job Flexibility
  - Group generation on the base of min/max values
  - Filter for groups
  - Result Manager
- Information Output:
  - Stress selection output in protocol file
    - WELD root/toe export
  - Output SPOT detailed results
- Visibility
  - Haigh Diagram Update with cycle numbers
  - Load Spectra for "Detailed Results" Group
  - Rainflow Matrix Viewer

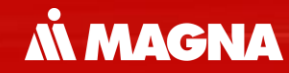

# Optimization of the workflow in FEMFAT

#### **FEMFAT HANDLING**

Date: June 21 / Author: ECS St. Valentin

#### FEMFAT handling: Support of Multiple ABAQUS odb-Versions

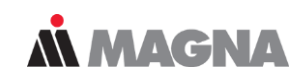

- FEMFAT recognizes automatically the version of an ABAQUS odb-File
- No time-consuming upgrade of the odb-file is necessary, if the version is installed
- 1. During the installation process the needed ABAQUS versions can be selected
- 2. At FEMFAT start preferred version can be selected in the drop-down box

| FEMFAT 5.4.2@vallinsv35004.val.eu.adgl                                                                                                    | ob.net X                                              | Edit femfat.ini                                                                                                    | - 🗆 X              |
|----------------------------------------------------------------------------------------------------|-------------------------------------------------------|----------------------------------------------------------------------------------------------------|--------------------|
| Select Components                                                                                                    | , i 🔓                                                 | FEMFAT ini-File Master File D:/femfat_workdir/femfat_ini                                                                                                    |                    |
| Select the components you want to install; clea<br>Next when you are ready to continue.                                                                           | ar the components you do not want to install. Click   | Destination Path: D:/femfat_workdir                                                                                                    |                    |
| <ul> <li>FEMFAT</li> <li>Help EN</li> <li>Help GER</li> <li>Abaqus ODB 2020</li> <li>Abaqus ODB 2019</li> <li>Abaqus ODB 2018</li> <li>Abaqus ODB 2017</li> </ul> | Click on a component to get a detailed<br>description | Memory Settings       Default Interfaces       Paths       GUI         Interface FE Structure       NASTRAN Bulk       ~         Interface FE Stresses       NASTRAN OP2       ~         Interface Output Result       NASTRAN OP2       ~         Preferred Abaqus-Version       odb_2020       ~         0db_2017       odb_2018       odb_2019         odb_2020       odb_2019       odb_2020 | Reset Current Page |
| InstallBuilder                                                                                                    | Zurück Vor Abbrechen                                  | Save Changes Discard Ch                                                                                                    | anges              |

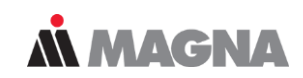

## Batch Job Flexibility

Different writing possibilities can be used to create a batch file and start several FEMFAT jobs.

- .../bin/femfat -job=meinJob.ffj -dsp=autoxvfb
- .../bin/femfat -job meinJob.ffj -dsp autoxvfb
- .../bin/femfat -job meinJob.ffj -dsp=autoxvfb
- .../bin/femfat -job=meinJob.ffj -dsp autoxvfb

# FEMFAT handling: Create a group based on Local Max/Min Values of Damage/Safety (for Base Material)

| INPUTS:<br>Absolute filter limit<br>Relative filter limit for critical area: e.g. 50% of local extrema<br>Number of required extrema: e.g. 10 | Create/Modify Group Entries     Nodes Nodes Based on Elements     Based on Damage Values / Safety Factors     from 0.000e+00 to 0.000e+00     only most critical node per SPOT nugget        |
|----------------------------------------------------------------------------------------------------|----------------------------------------------------------------------------------------------------|
|                                                                                                    | O Based on Isothermal Nodal Temperature [°C]<br>from 20.00 to 20.00                                                                                                    |
|                                                                                                    | Based on Local Critical Areas     Damage / Safety Factor     from Minimum      to Maximum      Relative limit for size of local area      50.0000 [%]     Number of relative extrema      10 |
|                                                                                                    | Damage / Safety Factor                                                                                                    |
|                                                                                                    | from Value 0.0000                                                                                                    |
|                                                                                                    | to Minimum<br>Value<br>Relative Factor / Divisor of critical result 50.0000                                                                                                    |
| this area is not considered                                                                                                    |                                                                                                    |
| because it is below the absolute filter limit                                                                                                 |                                                                                                    |

**MAGNA** 

#### FEMFAT handling: Display Nodes of Local Critical Areas in VISUALIZER

#### 10 most damaged areas...

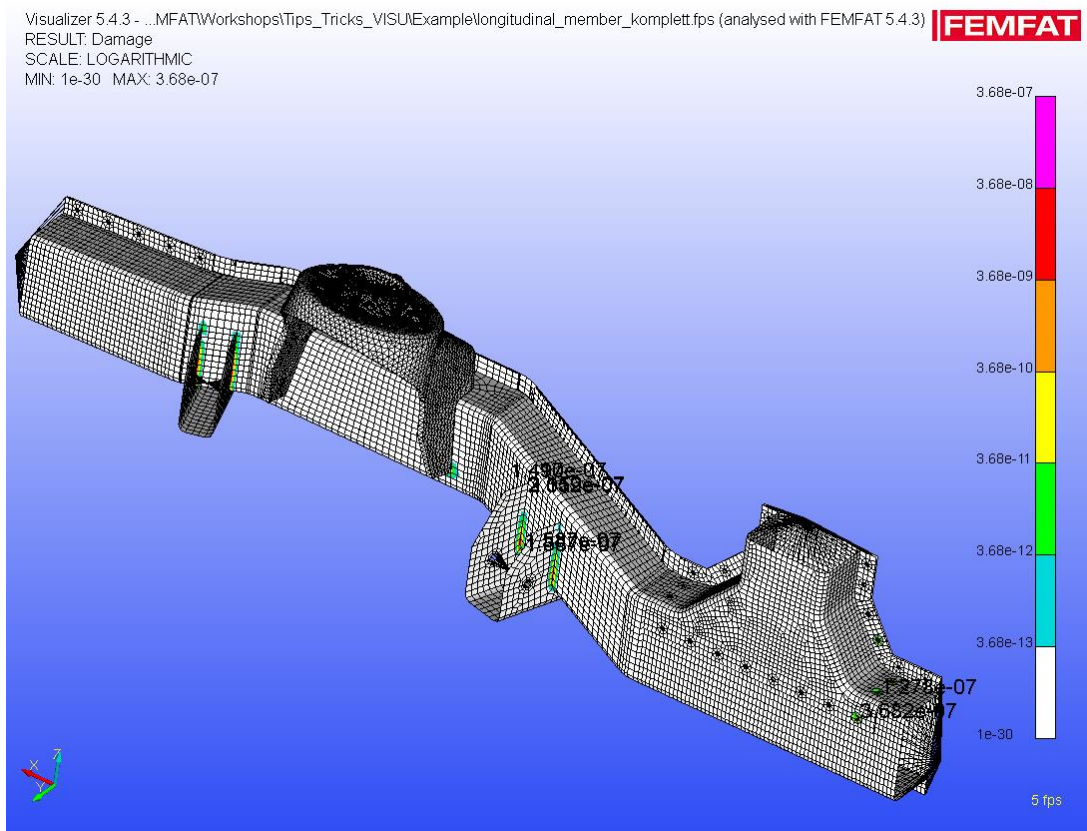

**MAGNA** 

Date: April 2021 / Author: ECS St. Valentin

# FEMFAT handling: Output Table of Nodes with Local Critical Areas in the Report File (\*.pro)

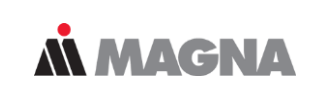

| Report Items                          |       |        |             |
|---------------------------------------|-------|--------|-------------|
| General Input Data                    |       |        |             |
| 🗹 Header                              |       |        |             |
| 🖂 General Input Data                  |       |        |             |
| 🗹 Specimen Material Data              |       |        |             |
| Influence Factors                     |       |        |             |
| Structural Node Data                  |       |        |             |
| Damage Data/Safety Factors:           | 🗹 Тор | Bottom |             |
| Max. Damage Component:                | 🗹 Тор | Bottom |             |
| Stress Gradient:                      | 🗹 Тор | Bottom |             |
| Mean Stress Rearrangement:            | 🗌 Тор | Bottom |             |
| Surface Roughness                     |       |        |             |
| Technological Size                    |       |        |             |
| Tempering Condition                   |       |        |             |
| ✓ Temperature                         |       |        |             |
| Range of Dispersion (10% to 90%)      |       |        |             |
| WELD Specific Output                  |       |        |             |
| Local Direction Specific Information  |       |        |             |
| Notch Factor Specific Information     |       |        |             |
| SPOT Specific Output                  |       |        |             |
| Critical Results for All Sheets       |       |        |             |
| Local Extrema in Areas                |       |        |             |
| Based on Local Critical Areas         |       |        |             |
| Damage / Safety Factor                |       |        |             |
| from Minimum                          |       | ~      |             |
| to Maximum                            |       | ~      |             |
| Relative limit for size of local area |       |        | 50.0000 [%] |
| Number of relative extrema            |       |        | 10          |

The entries are analogous to the group menu and are treated the same internally. However, all variables are decoupled and independent of the entries in the group menu.

| Critical Loca | tions:      |           |             |              |              |             |             |
|---------------|-------------|-----------|-------------|--------------|--------------|-------------|-------------|
| Location      | NodeLab     | Damage    | Result Pos. | Rel.Str.Grad | Stress Ampl. | Mean Stress | LocFatigLim |
| 1             | 28900       | 3.012e-07 | top / surf  | 0.7991       | 14.6742      | -0.4386     | 16.7477     |
| 2             | 26555       | 1.490e-07 | top / surf  | 0.9568       | 14.1787      | -0.4212     | 18.0631     |
| 3             | 28879       | 8.278e-08 | top / surf  | 0.8604       | 12.9091      | -1.7163     | 17.7825     |
| 4             | 26177       | 4.313e-08 | top / surf  | 0.6986       | 10.4038      | 0.0527      | 15.7199     |
| 5             | 26499       | 3.936e-08 | top / surf  | 0.4406       | 9.3050       | -0.9626     | 13.9098     |
| 6             | 27956       | 1.856e-08 | top / surf  | 0.8709       | 9.9829       | -0.3220     | 17.3014     |
| 7             | 26174       | 1.402e-09 | top / surf  | 0.5363       | 5.5343       | 0.3690      | 14.2652     |
| 8             | 29320       | 4.472e-10 | top / surf  | 0.5843       | 4.8101       | 0.0000      | 14.7911     |
| 9             | 10306       | 1.455e-13 | top / surf  | 0.6939       | 35.2048      | 0.0000      | 87.1839     |
| 10            | 6900        | 5.628e-14 | bot / trans | 0.5423       | 42.3054      | -1.3647     | 100.2624    |
| End - Critica | l Locations |           |             |              |              |             |             |

#### FEMFAT handling: find the right Group with the new Filter

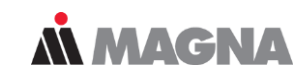

| E FEMFAT 5.4.3 - longitudinal_ | member_komplett*                                                                             |                                                     | – 🗆 X   |                                                                             |                                               |
|--------------------------------|----------------------------------------------------------------------------------------------|-----------------------------------------------------|---------|-----------------------------------------------------------------------------|-----------------------------------------------|
| File View Analysis Options     | Templates Help                                                                               |                                                     |         |                                                                             | Fliter                                        |
|                                | Current Work                                                                                 | ing Directory:ting2021_Linz/FEMFAT/Workshops/Tips_T |         |                                                                             |                                               |
| ChannelMAX                     | Groups                                                                                       |                                                     |         | Filter group entries by s                                                   | string (case insensitive, incl. wildcards) or |
| FE Entities                    | -Manage Groups                                                                               |                                                     |         | use <regular expre<="" td=""><td>SSION&gt; syntax, examples:</td></regular> | SSION> syntax, examples:                      |
| Groups                         | 901 - ALL                                                                                    | Group Filter:                                       |         | ^2 starts with                                                              | 2                                             |
| Channels                       | 100 - AI_Wrought_Hat(MOD.)<br>101 - AI_Wrought_BackSheet(Mo<br>102 - AI_Wrought_Brackste(MOD | 🔁 Import 👩 Update 🗡 Delete Al                       |         | 9[12] matches                                                               | 91 or 92                                      |
| Material Data                  | 200 - Al_Cast_Dome(MOD.)                                                                     |                                                     |         |                                                                             |                                               |
| Node Characteristics           | 300 - St(MOD.)<br>400 - Adh ELE                                                              | 901 - ALL                                           |         | Groups                                                                      |                                               |
| La Influence Factors           | 401 - Adh_GRI_all(MOD.)                                                                      | Number of Nodes: 29457<br>Number of Elements: 64556 |         | Margar Carrier                                                              |                                               |
| 📑 Strain Gage Data             | 900 - Weld_AidSheets(MOD.)                                                                   |                                                     |         | -Manage Groups                                                              |                                               |
| Analysis Parameters            | 901 - ALL                                                                                    | List Export X Delete                                |         | 901 - ALL                                                                   | Group Filter: GRI                             |
| A Scratch Setting              |                                                                                              | Rename Complete                                     |         | 401 - Adh_GRI_all(MOD.)                                                     |                                               |
| Cutput                         |                                                                                              |                                                     |         | 402 - Adh_GRI_mid                                                           | 🔁 Import 🛛 🔁 Update 🛛 🗡 Delete All            |
| Report                         | < >                                                                                          |                                                     |         |                                                                             |                                               |
| Analyze                        | Create/Modify Group Entries                                                                  |                                                     |         |                                                                             | 901 - ALL                                     |
| Visualization                  | Nodes Nodes Based on Eleme                                                                   | ents                                                |         |                                                                             | Number of Nodes: 29457                        |
| _                              | O All                                                                                        |                                                     |         |                                                                             | Number of Elements: 64556                     |
|                                | O Label:                                                                                     | 0 to 0                                              | RESULTS |                                                                             |                                               |
| BASIC                          | Group:                                                                                       | 400 to 400                                          |         |                                                                             | 📄 List 🔲 Export 🄀 Delete                      |
| ChannelMAX                     | Related to Node Label:                                                                       | 0 to 0                                              |         |                                                                             |                                               |
| TransMAX                       | O Related to Nodes in Group:                                                                 | 901 to 901                                          | New     |                                                                             | 🥢 Rename 🛛 🔽 Complete                         |
| HEAT Sehitoglu                 | O Material Table:                                                                            | 0 to 0                                              |         |                                                                             |                                               |
| SPECTRAL                       | Physical Property Table:                                                                     | 0 to 0                                              | Add     |                                                                             |                                               |
| SPOT Remeshing                 | U Element lype:                                                                              | 3N Inangle Linear                                   | Remove  | \                                                                           |                                               |
| STRAIN Calc                    |                                                                                              |                                                     |         | VVorks in                                                                   | all areas where                               |
| Results Manager                |                                                                                              |                                                     |         |                                                                             |                                               |
|                                |                                                                                              |                                                     |         | groups ca                                                                   | an be selected                                |

# FEMFAT handling: multiple file import in the Result Manager

**MAGNA** 

 Select more than one fps-file in the selection dialog

| 📔 FEMFAT 5.4.3 - longitudinal_r | member_komplett*                |                                                       |                    |         | – – ×                     |
|---------------------------------|---------------------------------|-------------------------------------------------------|--------------------|---------|---------------------------|
| File View Analysis Options      | Templates Help                  |                                                       |                    |         |                           |
| 🔿 🔒 🐸 🖪 📓                       | 🚺 📝 📲 Current Wo                | rking Directory:ting2021_Linz/FEMFAT/Workshops/Tips_T | ricks_VISU/Example |         | FEMFAT                    |
| Results Manager                 | Result Combination              |                                                       |                    |         |                           |
| Result Combination              | Input FPS Files Formulas Output | it FPS File                                           |                    |         |                           |
|                                 | Insert FPS File                 |                                                       |                    |         | Combination Method        |
|                                 | Input File:                     |                                                       |                    | 1       | Insert O Linear           |
|                                 |                                 |                                                       |                    | •       |                           |
|                                 | Parult Selection                |                                                       |                    |         | 0                         |
|                                 | Result Selection                |                                                       |                    |         |                           |
|                                 | Current Label:                  |                                                       |                    |         | Delete Current Delete All |
|                                 | Laber                           | Input F                                               | File               |         | Results Factor TYP        |
|                                 |                                 |                                                       |                    | ×       |                           |
|                                 |                                 |                                                       |                    | ^       |                           |
|                                 | Suchen in:                      | Example ·                                             | v 🕝 🏂 📂 🛄 v        |         |                           |
|                                 | -                               | Name                                                  | Änderungsdatum     | Тур     |                           |
|                                 |                                 | 1_femod                                               | 09.05.2021 15:35   | Datei   |                           |
|                                 | Schnellzugriff                  | 2_feana                                               | 09.05.2021 16:52   | Datei   |                           |
|                                 |                                 | 3_femfat                                              | 10.05.2021 20:50   | Datei   |                           |
|                                 | Daalataan                       | longitudinal_member_komplett.fps                      | 12.05.2021 07:12   | FPS-E   |                           |
| PAGIC                           | Desktop                         | longitudinal_member_LC1.fps                           | 12.05.2021 07:12   | FPS-E   |                           |
| DASIC                           |                                 | Iongitudinal_member_LC2.tps                           | 12.05.2021 07:12   | FPS-L   |                           |
| ChannelMAX                      | Bibliotheken                    | iongrouna_member_cco.ps                               | 12.05.2021 07.12   | 11-3-1  |                           |
| TransMAX                        | bibliotricken                   |                                                       |                    |         |                           |
| HEAT Sehitoglu                  |                                 |                                                       |                    |         |                           |
| SPECTRAL                        | Dieser PC                       |                                                       |                    |         |                           |
| SPOT Remeshing                  | <b>S</b>                        |                                                       |                    |         |                           |
| STRAIN Calc                     | Netzwerk                        |                                                       |                    |         |                           |
| Results Manager                 |                                 | Dateiname: "longitudinal_member_LC3.fps"              | "longitudinal_m ~  | Offnen  |                           |
|                                 |                                 | Dateityp: FEMFAT Permanent Scratch (* 1               | fps) V Ab          | brechen |                           |
|                                 |                                 |                                                       |                    |         |                           |

#### FEMFAT handling: upgraded Result Manager "Formula" combination method

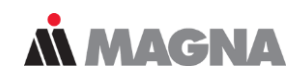

- Results Manager: Enhanced 'Formula' Combination Method
  - The user can control the determination of the critical assessment point (e.g. at welding seams: weld toe, weld root, top or bottom, etc.).
  - Useful functionality for WELD sensitivity analysis.

Formula

|          |           | Templates     | Help                                  |
|----------|-----------|---------------|---------------------------------------|
|          |           | Elaston       | nere_Analysis_Settings                |
|          |           | GL_201        | 10                                    |
|          |           | WELD_         | Sensitivity_Damage_all                |
|          |           | WELD_         | Sensitivity_Damage_gap                |
|          |           | WELD_         | Sensitivity_Damage_inclination_angle  |
|          |           | WELD_         | Sensitivity_Damage_penetration_degree |
|          |           | WELD_         | Sensitivity_Damage_seam_thickness     |
| al<br>It | Critica   | I Position fr | om                                    |
| ~        | Formula C | utput Resul   | t 🗸                                   |

Critica

|            |                |                                                                                             | Resul       | τ      |                                      |
|------------|----------------|---------------------------------------------------------------------------------------------|-------------|--------|--------------------------------------|
| User def 1 | [File_1:Damag  | je_M[mod]*3                                                                                 | Max         | $\sim$ | Formula Output Result 🗸 🗸            |
| User def 2 | [File_2:Stress | _Ampl.]                                                                                     | Max         | $\sim$ | Formula Output Result                |
| User def 3 |                |                                                                                             | Max         | $\sim$ | All Files in Formula                 |
| User def 4 |                |                                                                                             | Max         | $\sim$ | File_1                               |
| User def 5 |                |                                                                                             | Max         | $\sim$ | Formula Output Result                |
| User def 6 |                | Formula Output Result: The critical layer will be determined from the formula result a      | after con   | nbinat | tion.                                |
| User def 7 |                |                                                                                             |             |        |                                      |
|            |                | All input files. The critical layer will be determined from the most critical result of all | input file  | s bei  | ore combination.                     |
|            |                | All Files in Formula: The critical layer will be determined from the most critical result   | of all file | s use  | ed in the formula before combination |
|            |                | Colorised Film The political laws will be determined. Somethic most without some 4.5 th     |             |        |                                      |

**Result Combination** 

Formula Definition

Name

Input FPS Files Formulas Output FPS File

#### FEMFAT information output: stress selection output in report file \*.pro

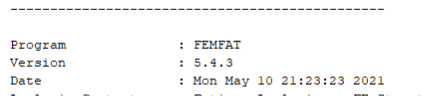

FEMFAT ANALYSIS PROTOCOL

Analysis Content : Fatigue Analysis on FE-Structures Notice : Multaxial loading (ChannelMAX - channel based Multi-AXiality) Comment :

General Input Data of Current Analysis

#### FE-Input File

...inz/FEMFAT/Workshops/Tips\_Tricks\_VISU/Example/1\_femod/longitudinal\_member.nas

Channel Definition(MAX Input File) User defined

| Number of | channels 12                |  |
|-----------|----------------------------|--|
| Number of | samples 41                 |  |
| Number of | rainflow-classes 64        |  |
| Channel   | 1: Load-factor 1.0000E+00  |  |
| Channel   | 2: Load-factor 1.0000E+00  |  |
| Channel   | 3: Load-factor 1.0000E+00  |  |
| Channel   | 4: Load-factor 1.0000E+00  |  |
| Channel   | 5: Load-factor 1.0000E+00  |  |
| Channel   | 6: Load-factor 1.0000E+00  |  |
| Channel   | 7: Load-factor 1.0000E+00  |  |
| Channel   | 8: Load-factor 1.0000E+00  |  |
| Channel   | 9: Load-factor 1.0000E+00  |  |
| Channel   | 10: Load-factor 1.0000E+00 |  |
| Channel   | 11: Load-factor 1.0000E+00 |  |
| Channel   | 12: Load-factor 1.0000E+00 |  |
|           |                            |  |

Stress Selection: Automatic

| Grey Cast Irons, | Epoxy Adhesives, | Elastomers (NR):         |
|------------------|------------------|--------------------------|
|                  | Normal Stress    | in Critical Plane        |
| Other materials  | : Scaled Normal  | Stress in Critical Plane |

Specimen Material Data

 Stress selection output in protocol file

Stress Selection: Automatic Grey Cast Irons, Epoxy Adhesives, Elastomers (NR): Normal Stress in Critical Plane Other materials : Scaled Normal Stress in Critical Plane

Specimen Material Data

\_\_\_\_\_

**MAGNA** 

Date: June 21 / Author: ECS St. Valentin

FEMFAT information output: activation of WELD result table, SPOT critical results and local critical areas

- Go to the "Report" section to get the maximum information output for your
  - WELD and SPOT Specific Output
  - Local Extreme Areas

| WELD Specific Output                              | Max. D     |
|---------------------------------------------------|------------|
| ✓ Local Direction Specific Information            | Stress     |
| V Netch Easter Specific Information               | Mean S     |
|                                                   | ⊡ Tecl     |
| ✓ WELD Result Table                               | Tem        |
| SPOT Specific Output                              | ⊡ Tem      |
| Critical Results for All Sheets                   | Fati       |
|                                                   | WELD Sp    |
| Local Extrema in Areas                            | ⊻ Loc      |
| Based on Local Critical Areas                     | WEL        |
| Damage / Safety Factor                            | SPOT Spo   |
|                                                   | Local Extr |
| trom Minimum                                      | 🗹 Bas      |
| to Maximum                                        | Dan        |
|                                                   | fro        |
| Relative limit for size of local area 50.0000 [%] | to         |
| Number of relative extreme                        | Rei        |
|                                                   | Nun        |
|                                                   |            |

| Report            |                      |              |            | -   |       |        | -   |            |
|-------------------|----------------------|--------------|------------|-----|-------|--------|-----|------------|
| Report File       |                      |              |            |     |       |        |     |            |
| File Name:        | itudinal_m           | ember_kor    | mplett.pro |     |       |        |     |            |
| Report File Filte | : (Relative S        | tress Limit) |            | _   |       |        |     |            |
| Base Material :   |                      |              |            | -   |       | 90.00  | [%] |            |
| WELD :            | -                    |              |            |     |       | 0.00   | [%] |            |
| SPOT :            | 1—                   |              |            |     |       | 0.00   | [%] |            |
| Report Items      |                      |              |            |     |       |        |     |            |
| General Input D   | ata —                |              |            |     |       |        |     |            |
| 🗹 Header          |                      |              |            |     |       |        |     |            |
| General Ing       | out Data             |              |            |     |       |        |     |            |
| Specimen          | Material Data        |              |            |     |       |        |     |            |
| Influence F       | actors               |              |            |     |       |        |     |            |
| Structural Node   | Data                 |              | -          |     |       |        |     |            |
| Damage Data       | a/Safety Facto       | ors:         | ∐ Top      | B   | ottom |        |     |            |
| Max. Damage       | Component            |              |            | B   | ottom |        |     |            |
| Stress Gradie     | ent:<br>Deerreeer    |              | ✓ lop      |     | ottom |        |     |            |
| Mean Stress       | Rearrangem           | ent          |            | N R | ottom |        |     |            |
| Surface Ro        | ughness<br>incl Cine |              |            |     |       |        |     |            |
| Technolog         | Condition            |              |            |     |       |        |     |            |
| ✓ Tempening       | re                   |              |            |     |       |        |     |            |
| Range of C        | lispersion (10       | % to 90%)    |            |     |       |        |     |            |
| Eatique No        | tch Factor Kf        | (FKM)        |            |     |       |        |     |            |
| WELD Specific (   | Dutput               | (            |            |     | _     |        |     |            |
| -<br>Local Direc  | tion Specific        | Information  | 1          |     |       |        |     |            |
| Notch Fact        | tor Specific In      | formation    |            |     |       |        |     |            |
| WELD Resu         | ılt Table            |              |            |     |       |        |     |            |
| SPOT Specific C   | utput                |              |            |     |       |        |     | _          |
| Critical Res      | ults for All Sh      | eets         |            |     |       |        |     |            |
| Local Extrema ir  | Areas                |              |            | _   | _     | _      | _   |            |
| 🗹 Based on L      | ocal Critical A      | Areas        |            |     |       |        |     |            |
| Damage /          | Safety Factor        |              |            |     |       |        |     |            |
| from M            | inimum               |              |            |     |       | $\sim$ |     |            |
| to M              | aximum               |              |            |     |       | ~      |     |            |
|                   | nit for size of      | local area   |            |     |       |        |     | 50.0000 [9 |
| Relative lin      | 1111101 3126 01      |              |            |     |       |        |     |            |

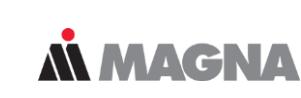

#### FEMFAT information output: WELD root/toe output in report file \*.pro

## **Å** MAGNA

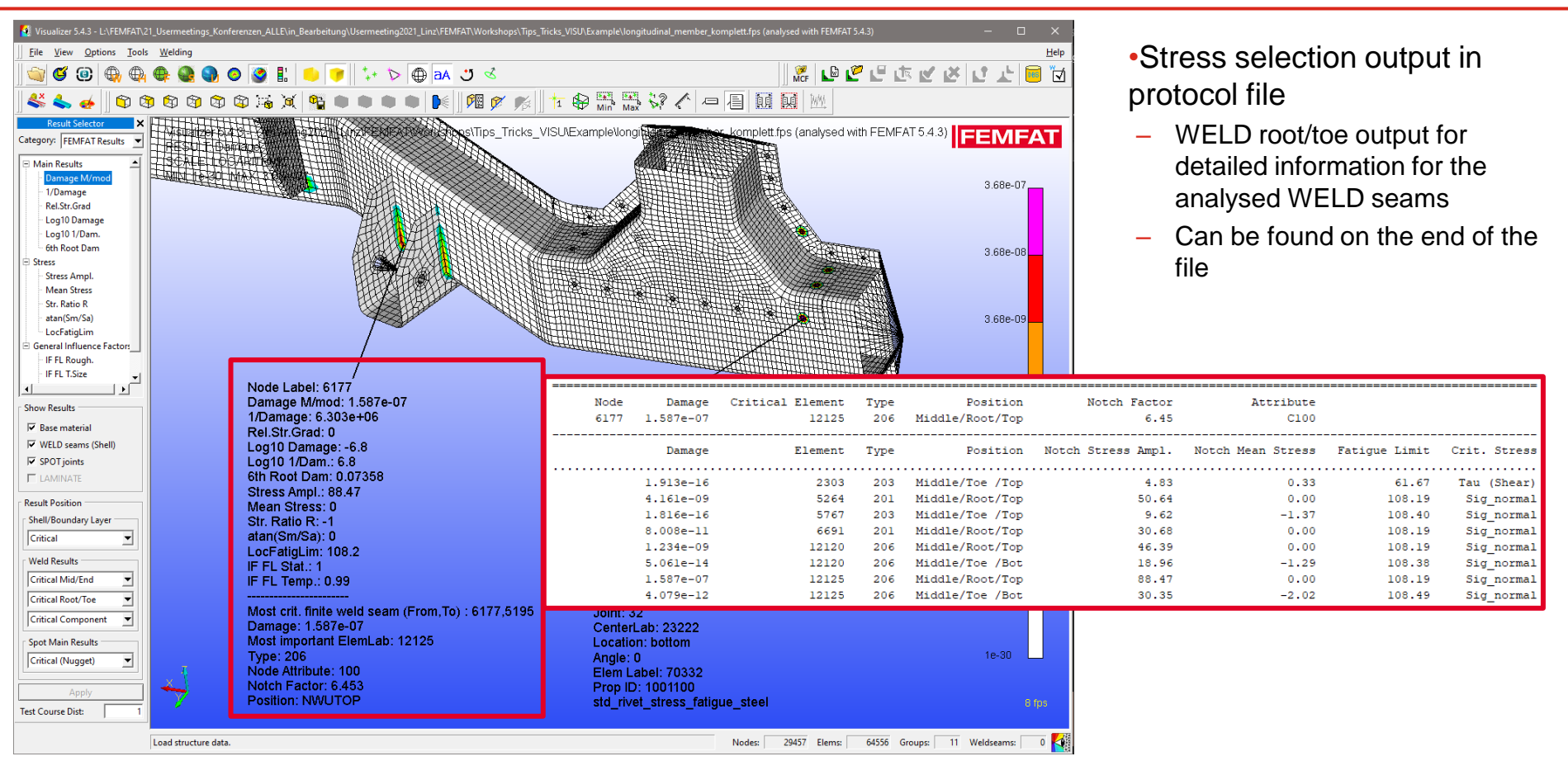

Date: June 21 / Author: ECS St. Valentin

#### FEMFAT information output: SPOT joints output in report file \*.pro

## **Å** MAGNA

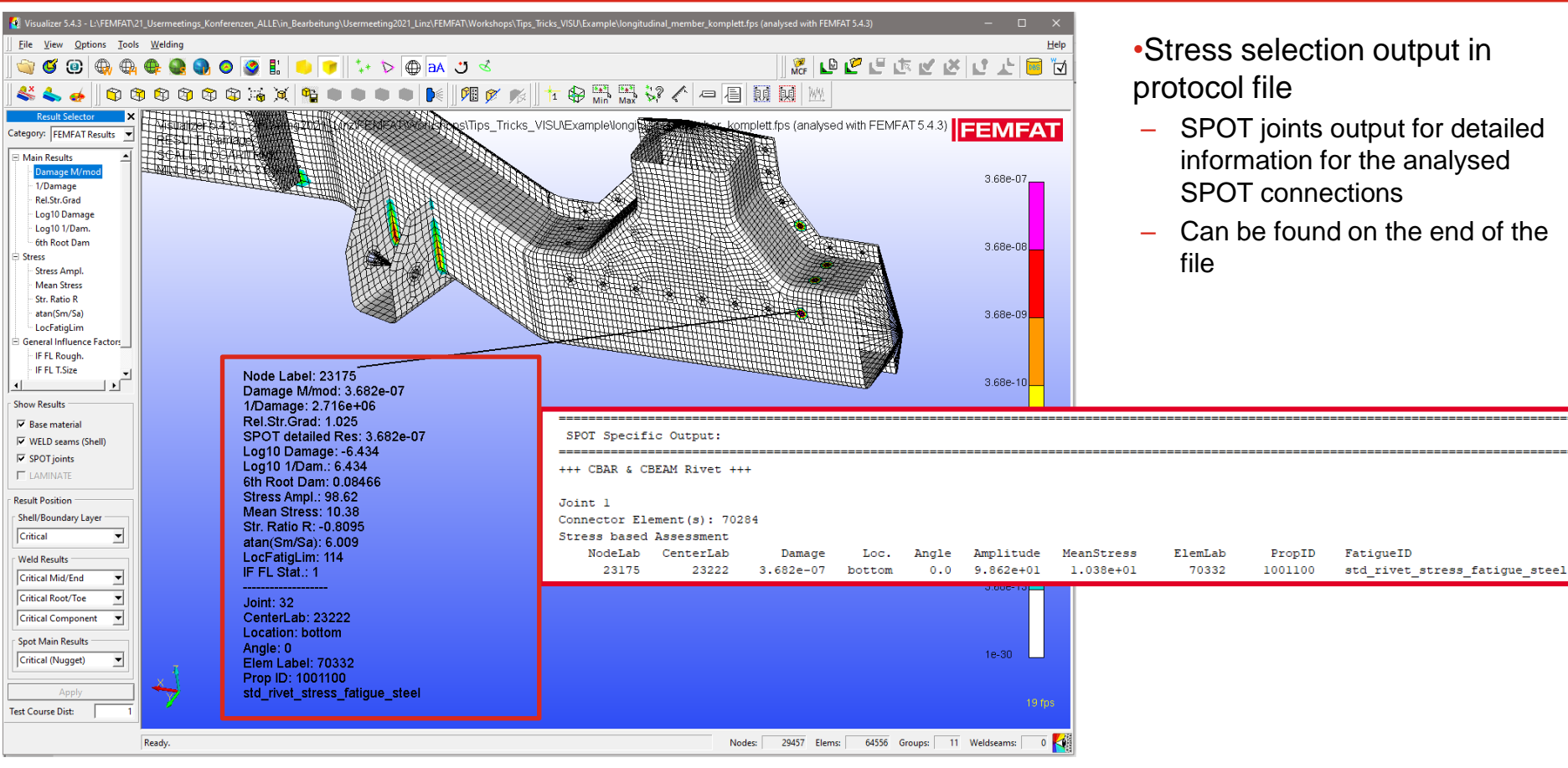

Date: June 21 / Author: ECS St. Valentin

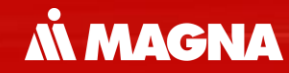

# Optimization of the workflow in FEMFAT

## FEMFAT VISIBILITY DETAILS

Date: June 21 / Author: ECS St. Valentin

# FEMFAT visualizer visibility: S-N and Haigh Diagram detailed values of every positions can be selected

- Display Exact Point Coordinates in the S-N and Haigh Diagram by catching points
- Marker can be fixed
- Position of marker can be changed

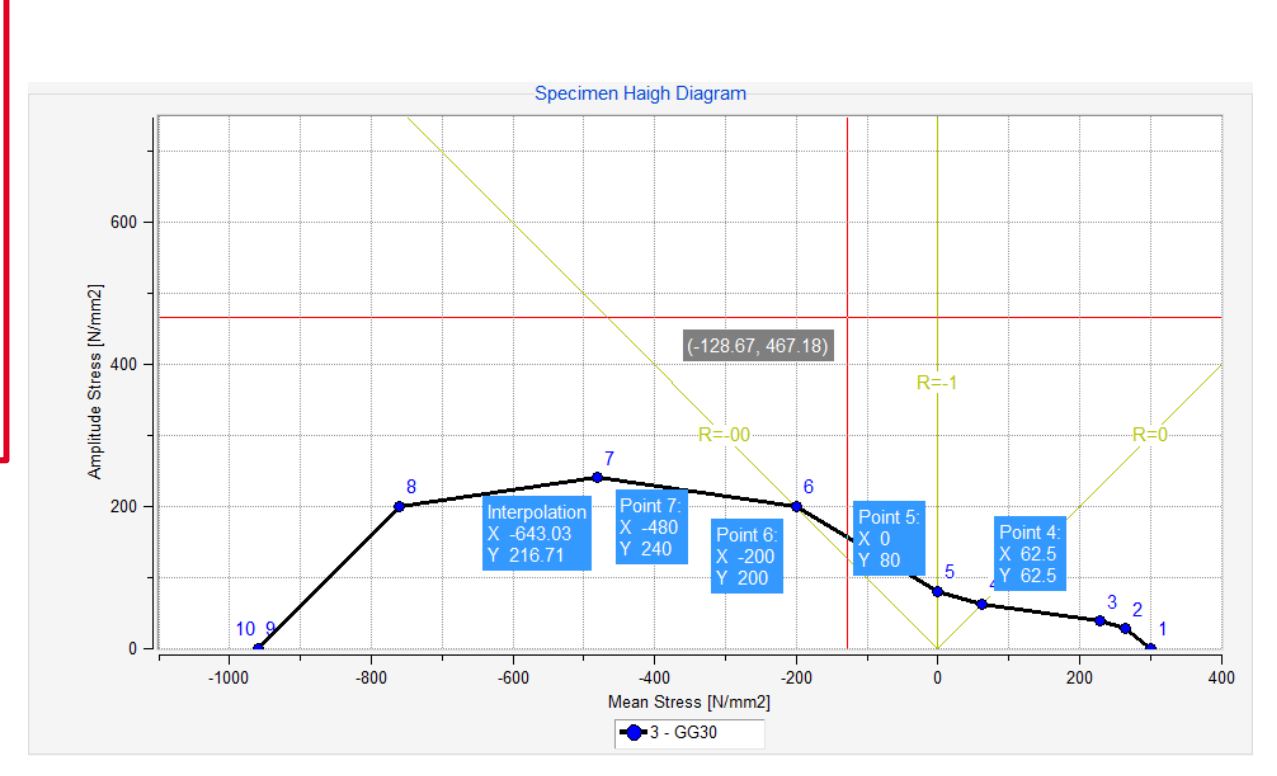

**MAGNA** 

#### FEMFAT visualizer visibility: Display of Load Spectra for "Detailed Results" Group

This functionality is upgraded from the most critical node to the "Detailed Results" Group. The Red bar shows the maximum partial damage of the total damage in the analyse.

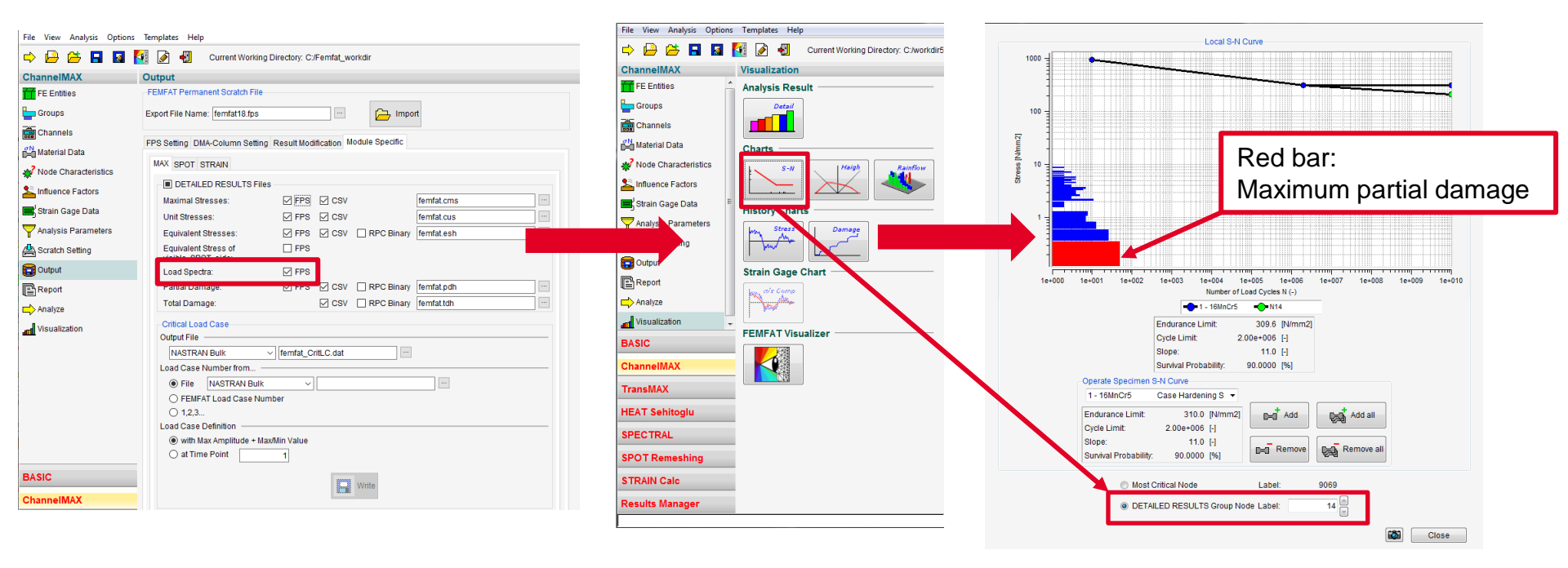

#### FEMFAT visualizer visibility: more details are available in the Rainflow-matrix Viewer **MAGNA**

- Rainflow Viewer can be executed standalone now
- The tmp-file can be imported
- Every available bar can be selected and displays all details in a subwindow

| Open Rainflow-Matrix file                  |          | 6 |     |          |              | ×          |
|--------------------------------------------|----------|---|-----|----------|--------------|------------|
| Directory: C femfat_workdir                | <b>E</b> | 6 | ۶ ∧ | <u>ت</u> | ≞ ° <u>∘</u> | iii 📋      |
| fte_001_CDBNNAxUUU_Rainflowmatrix.tmp      |          |   |     |          |              |            |
|                                            |          |   |     |          |              |            |
|                                            |          |   |     |          |              |            |
|                                            |          |   |     |          |              |            |
|                                            |          |   |     |          |              |            |
|                                            |          |   |     |          |              |            |
| File Name: fte_001_CDBNNAxUUU_Rainflowma   | rix.tmp  |   |     |          |              | <u>о</u> к |
| File Filter: Rainflow-Matrix Files (*.tmp) |          |   |     | •        | <u>C</u> a   | incel      |

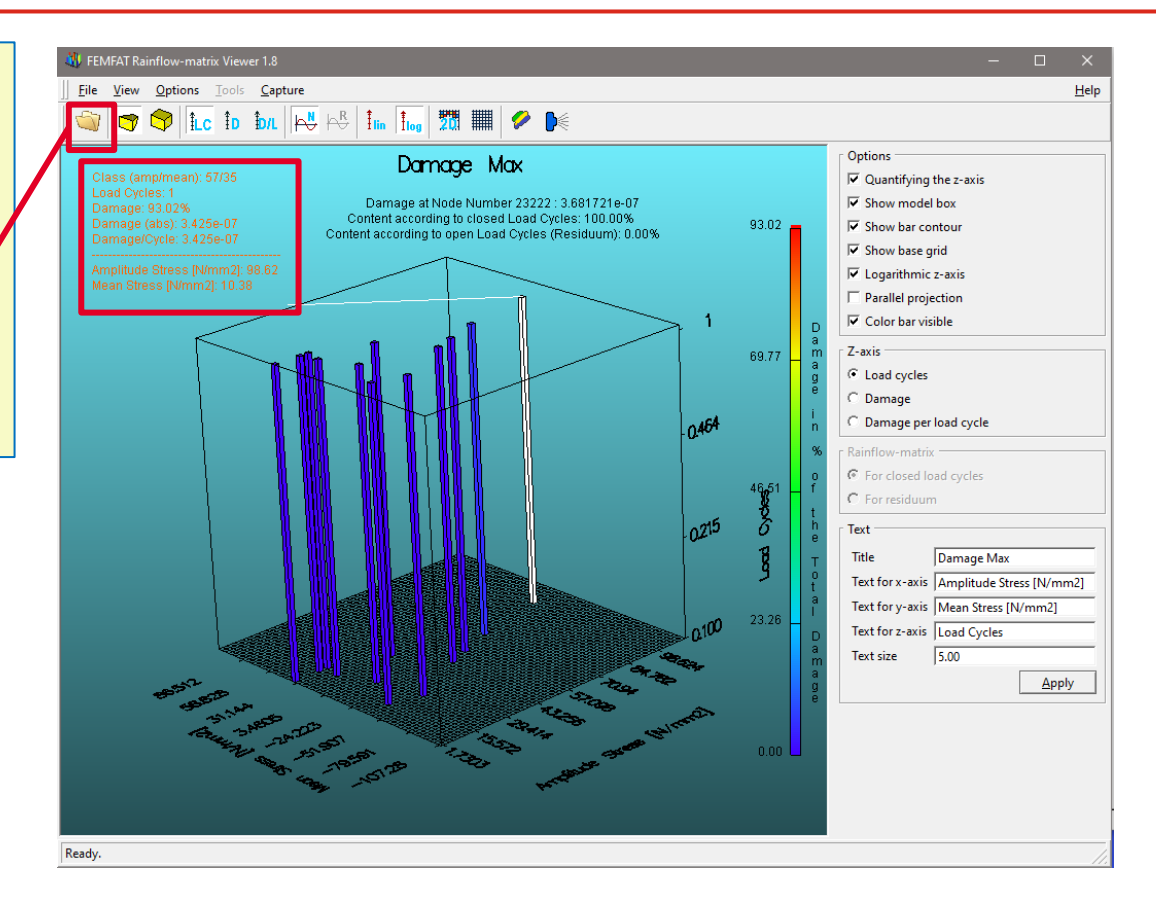

## **Workshop Structure**

## **Å** MAGNA

## VISUALIZER

- Handling
  - Critical Load Case for safety factor
  - Subwindows for more nodes
- Create
  - Videos of equivalent stress, partial damage and total damage
- Information Output:
  - Model Definition: Mat, Temp, DAS, Roughness
  - Manuals WELD and WELD modelling guideline included
- Visibility
  - Weld seams deactivated for deactivated parts
  - New Group handling (2021)
  - Safe the color bar
  - Export (up to) 4k pictures for presentation (2021)
  - Feature lines for better visibility (2021)
  - Transparent mode for better overview (2021)

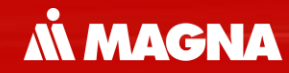

# Usability optimization in FEMFAT visualizer

## FEMFAT VISUALIZER HANDLING

Date: June 21 / Author: ECS St. Valentin

#### **FEMFAT visualizer: Create a Video**

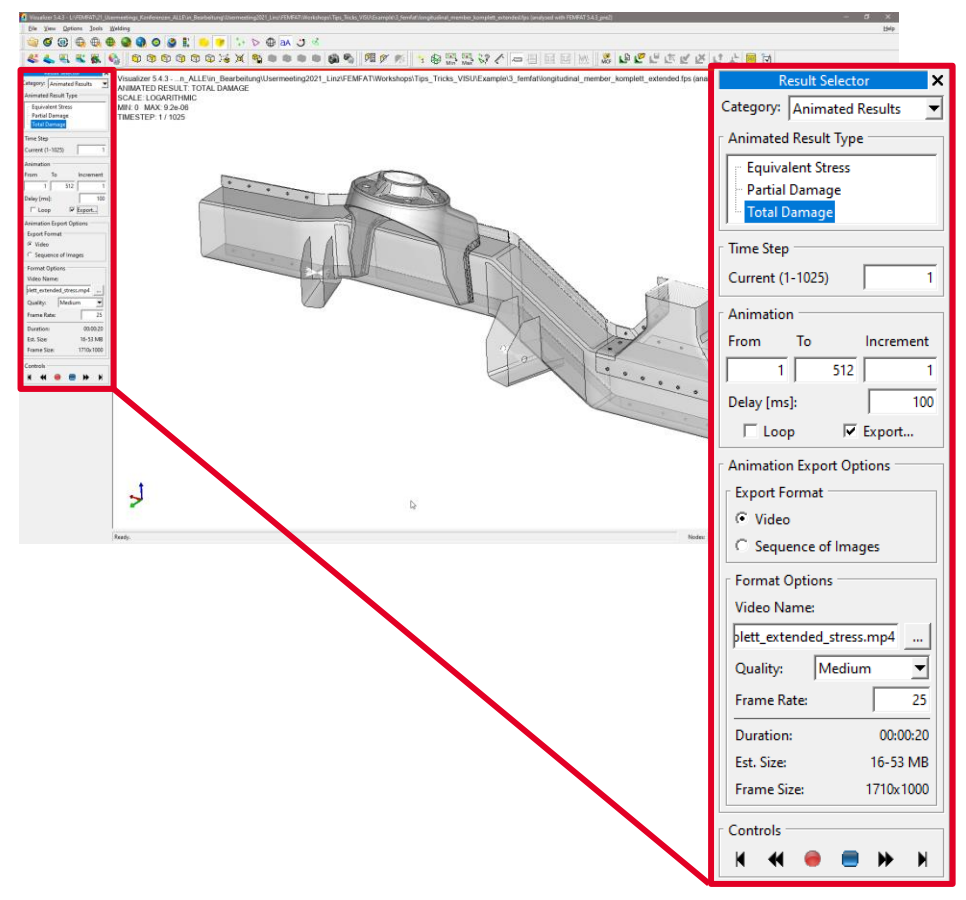

- Video export for presentation of
  - Equivalent Stress

**MAGNA** 

- Partial Damage
- Total Damage

#### **FEMFAT Tips & Tricks: Create a Video**

**MAGNA** 

 Example for Partial - and Total Damage

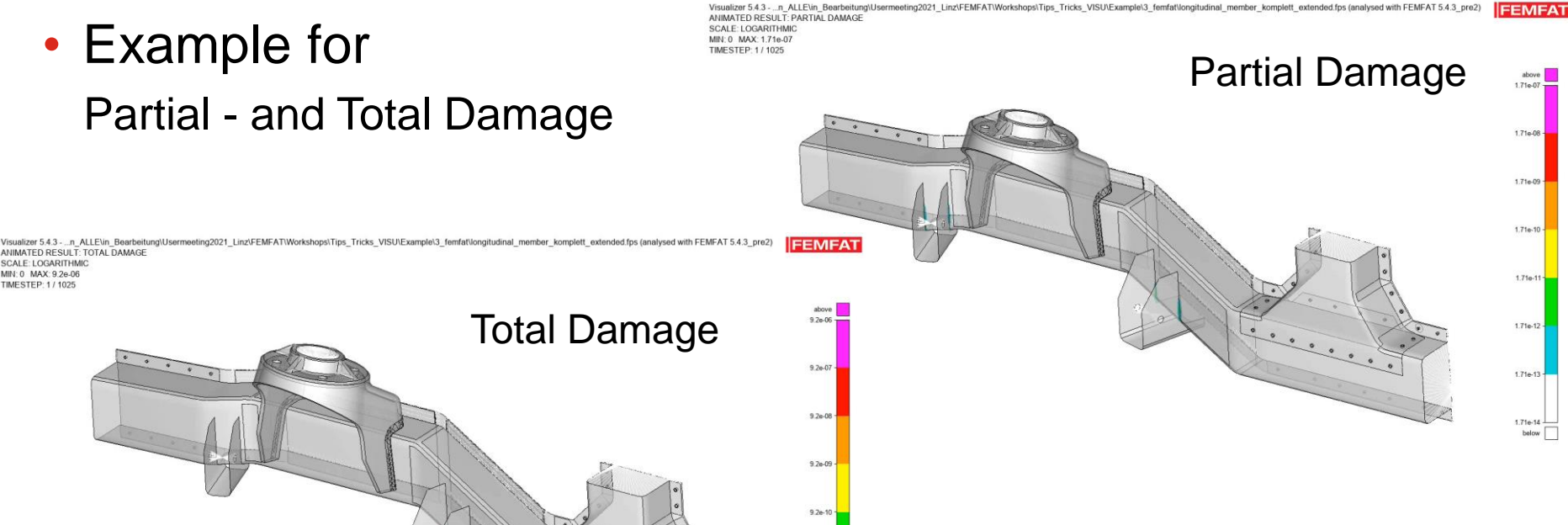

Total Damage

ANIMATED RESULT: TOTAL DAMAGE SCALE: LOGARITHMIC MIN: 0 MAX: 9.2e-06

TIMESTEP: 1 / 1025

9.2e-11

9.2e-12

9.2e-13 helme

#### FEMFAT visualizer: Critical Load Combination -Separate Output of Times for Max/Min Stress

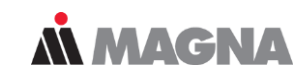

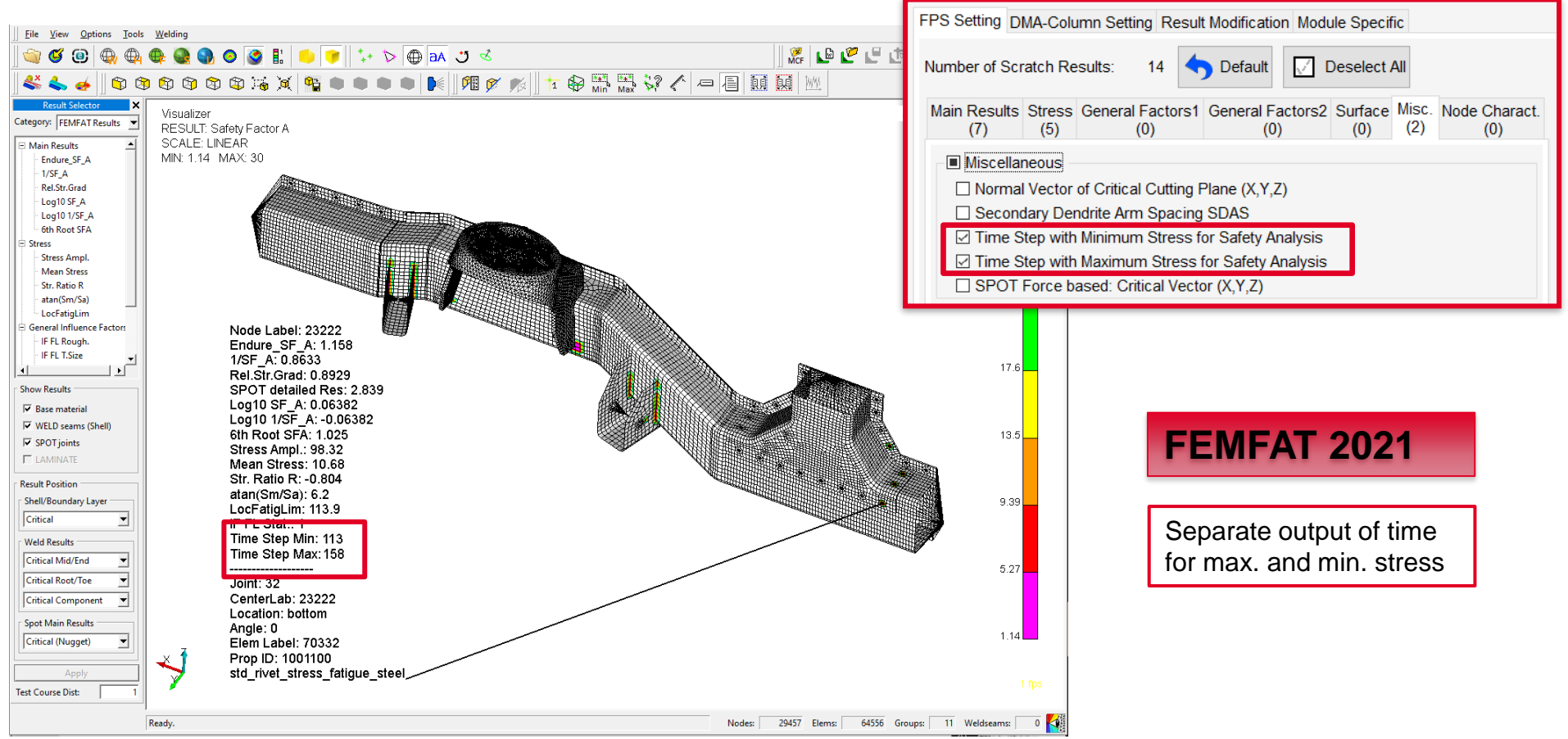

Date: April 2021 / Author: ECS St. Valentin

#### VISUALIZER handling: Add and Rearrange Multiple Subwindows

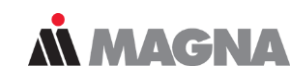

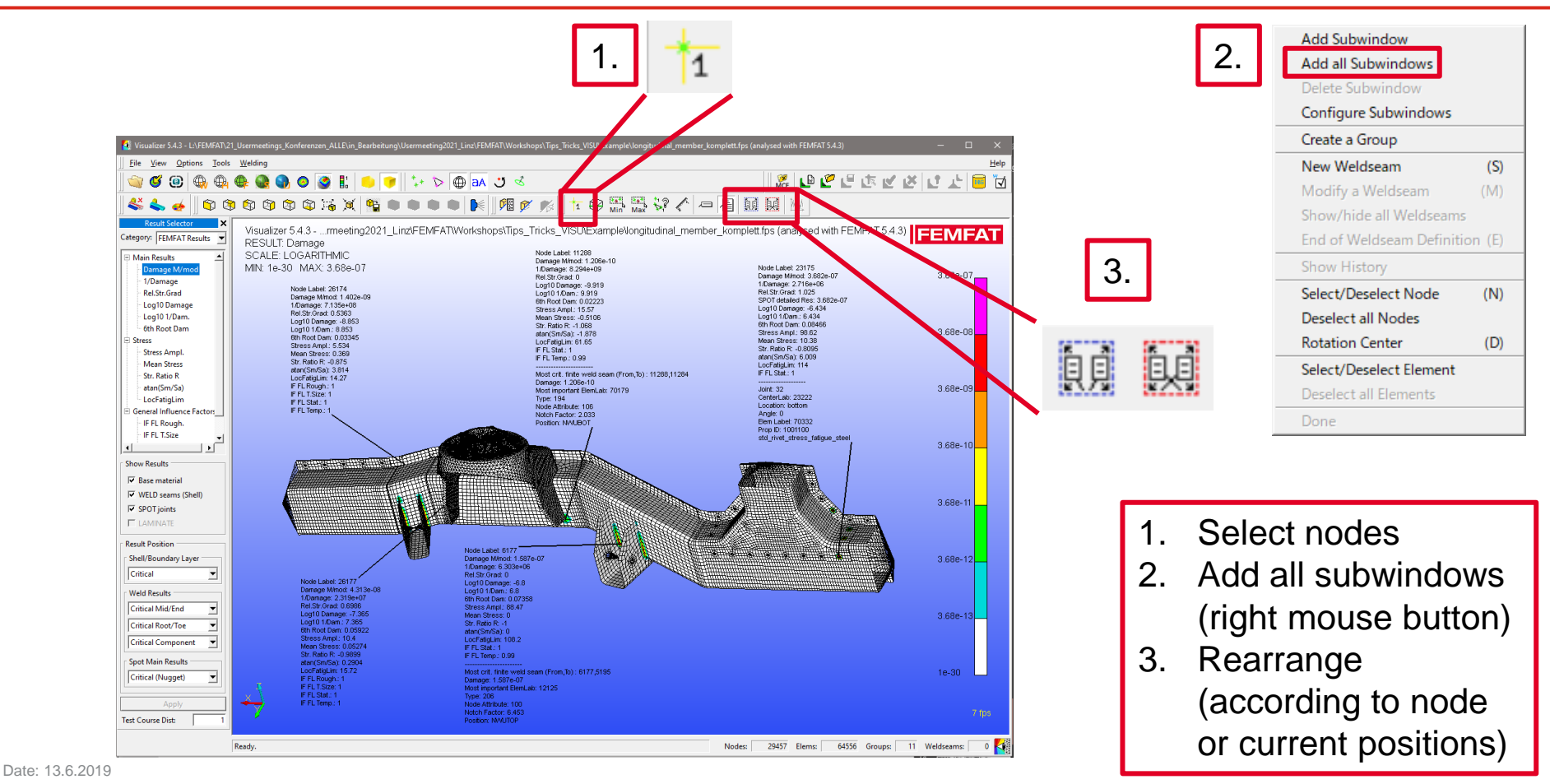

## **FEMFAT** visualizer: Information Output

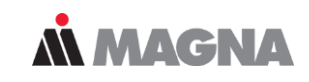

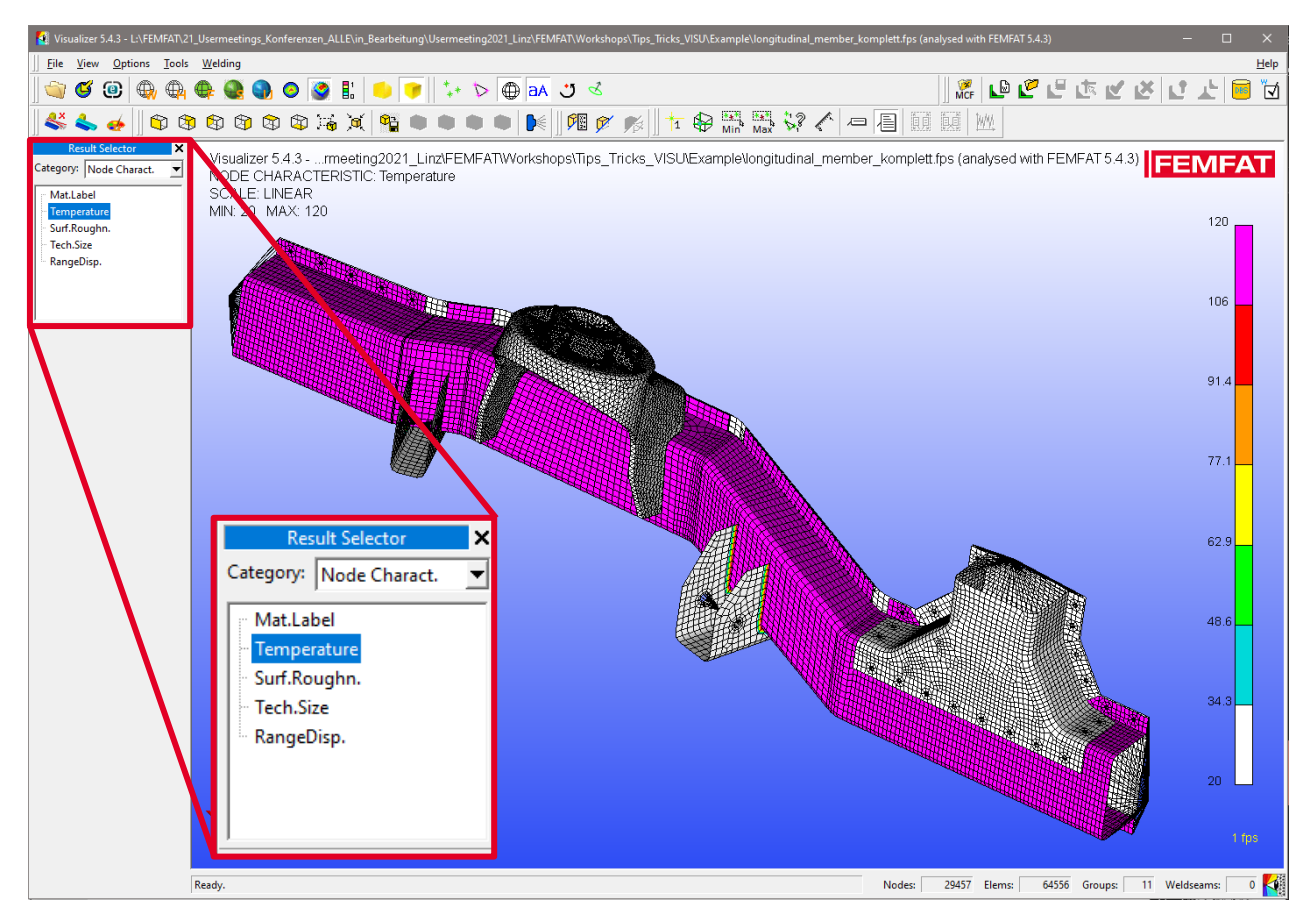

Date: June 21 / Author: ECS St. Valentin

- Modell Definition:
- Mat Label
- Temperatur
- Surf. Roughn.
- Tech. Size
- RangeDisp.

## **FEMFAT** visualizer: Information Output

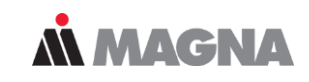

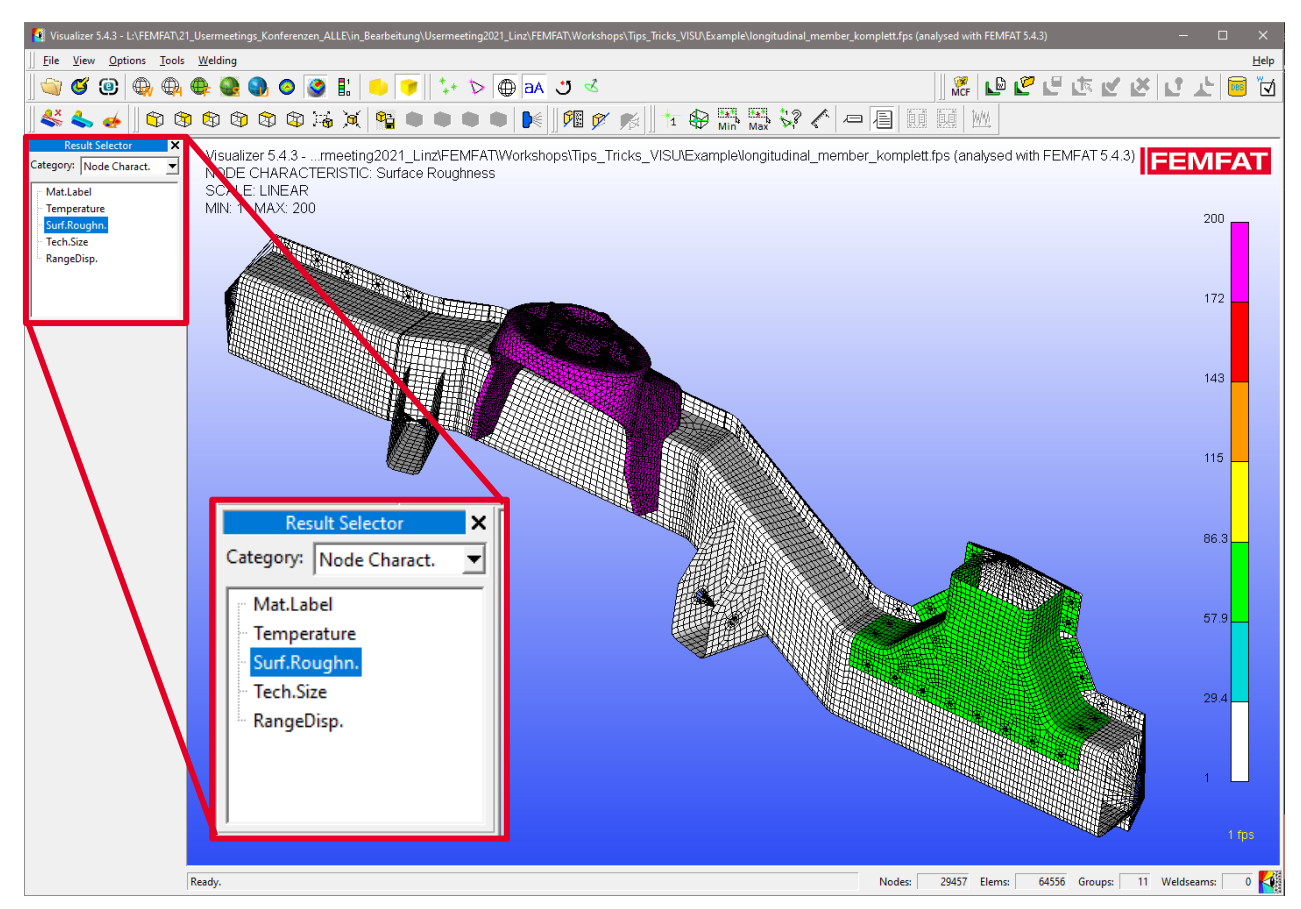

#### Modell Definition:

- Mat Label
- Temperatur
- Surf. Roughn.
- Tech. Size
- RangeDisp.

Date: June 21 / Author: ECS St. Valentin

#### VISUALIZER handling: WELD and VISUALIZER Manuals have been added for faster help

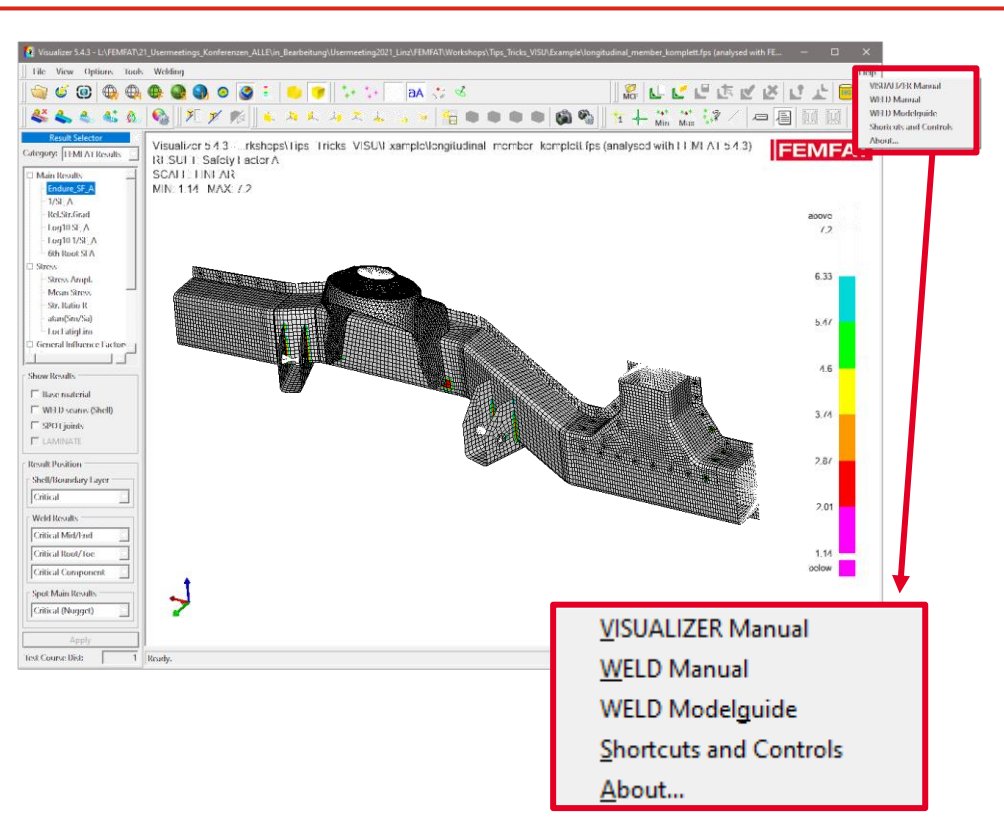

When you click on help you will find the manuals of the...

- VISUALIZER
- WELD Manual
- WELD Modelguide

... and "Shortcuts and Controls" can be found as well.

#### FEMFAT visualizer: visibility of weld seams

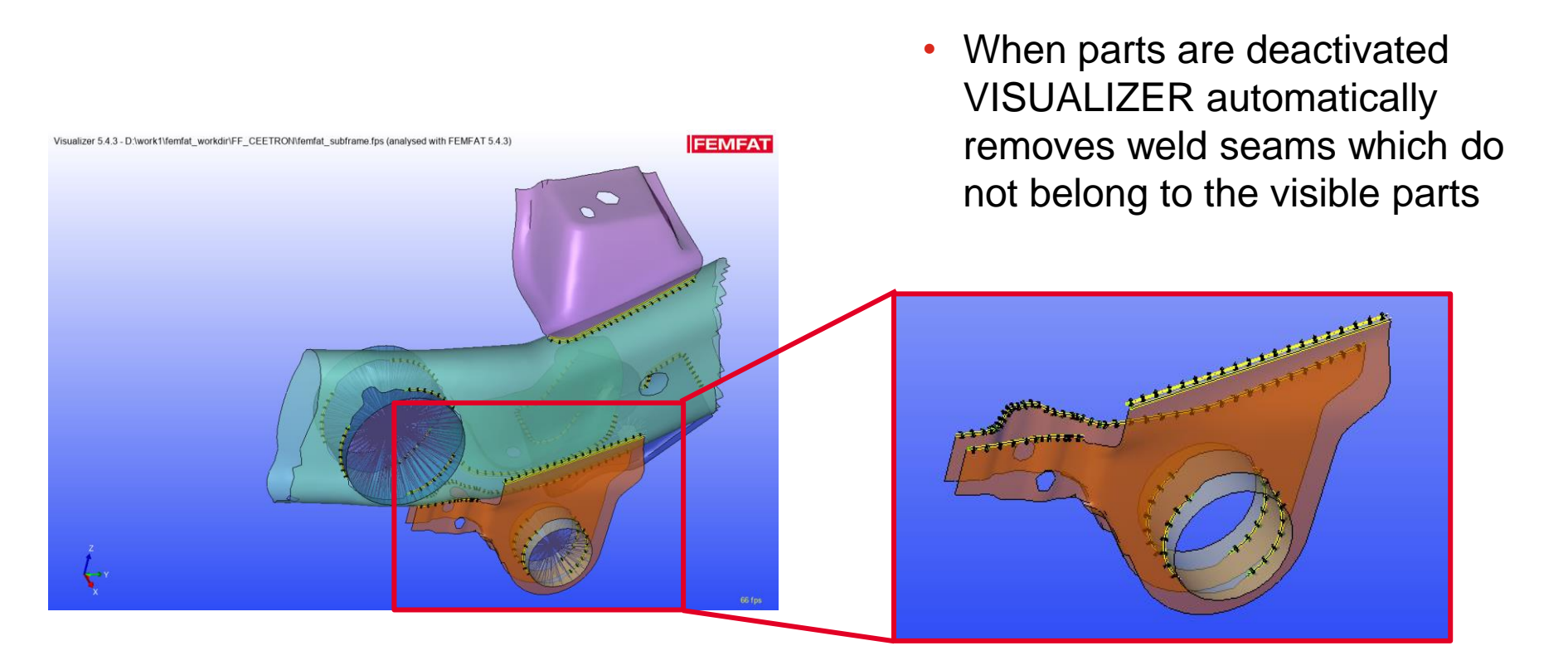

**MAGNA** 

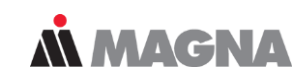

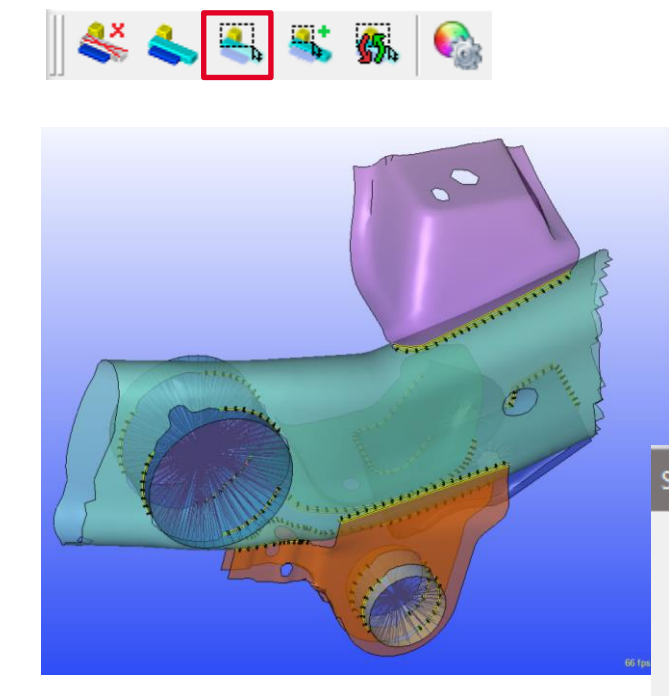

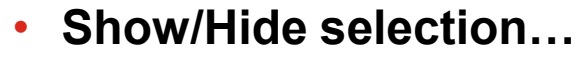

 More specific groups can be generated by selection properties function

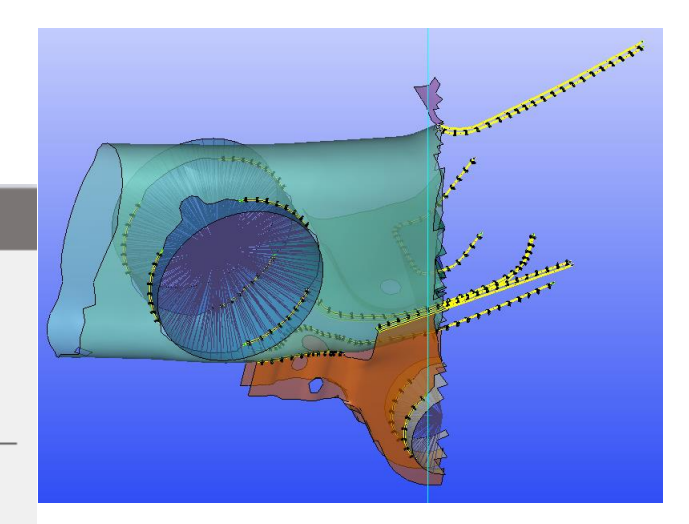

#### Selection Properties

- C Select all nodes/elements
- 🔽 Include free nodes
- Select nodes/elements on model surface
- C Select visible nodes/elements on model surface

#### Nodes 🗹

- Add connected elements
- Elements
  - Add connected nodes

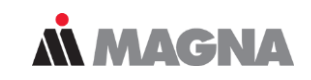

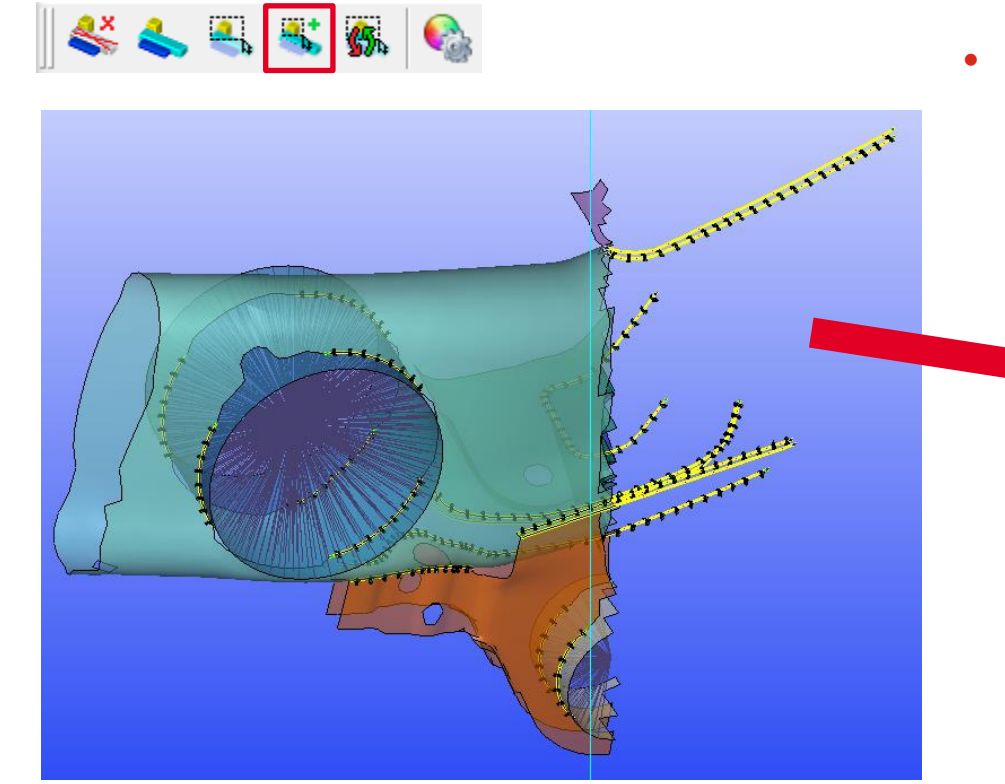

- Add neighbour elements to section...
  - helps increasing the selected elements where needed with a rectangular

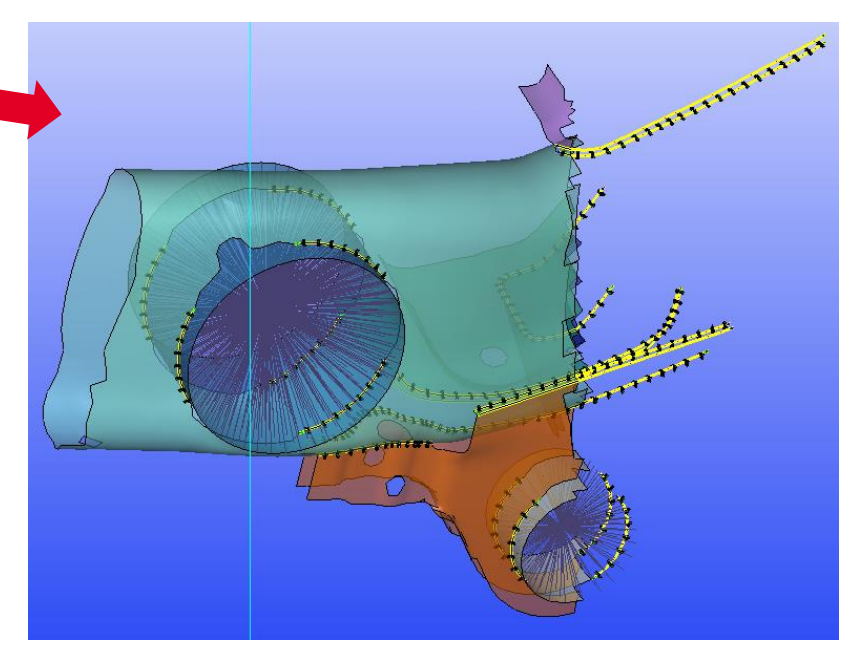

Date: June 21 / Author: ECS St. Valentin

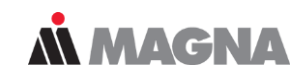

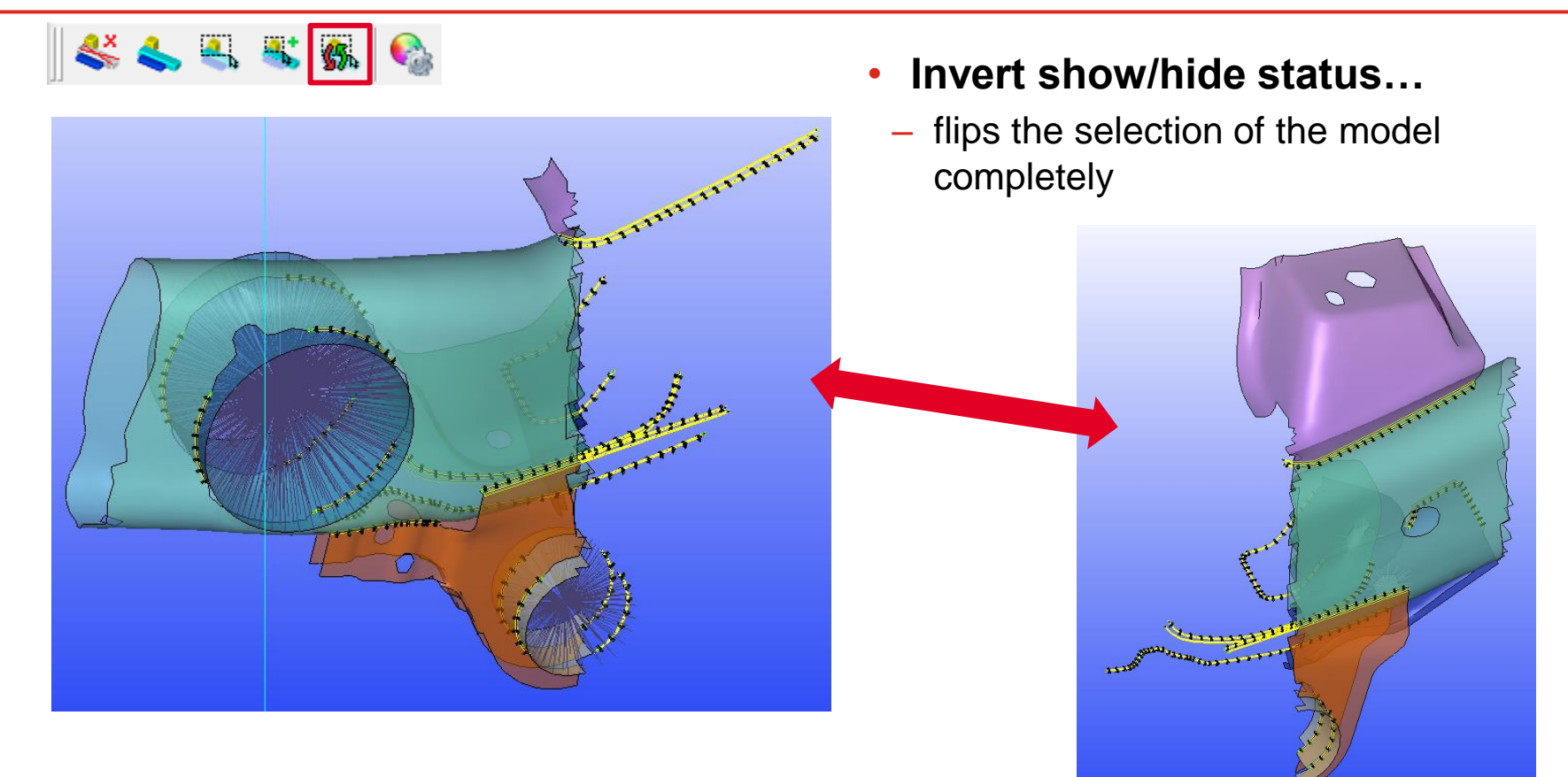

Date: June 21 / Author: ECS St. Valentin

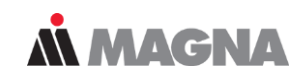

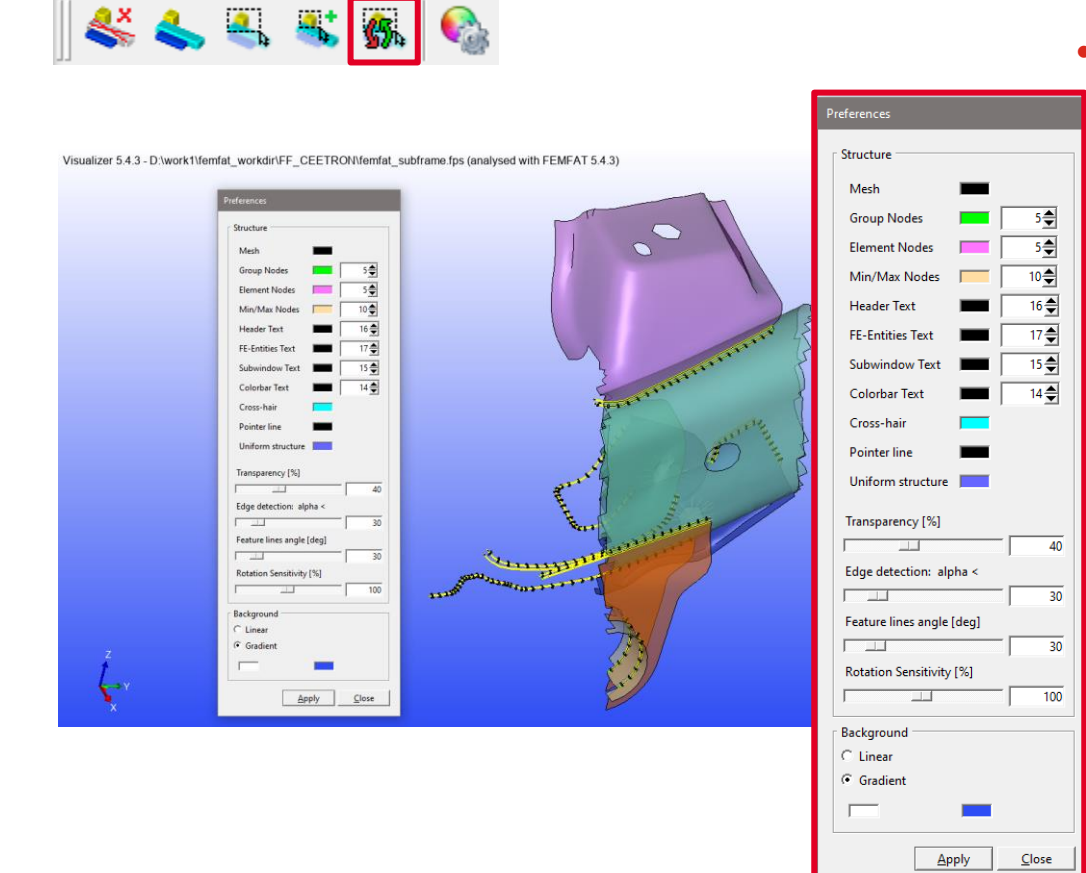

#### Preference Dialog...

 All settings regarding colors, transparency, feature line angle, rotation sensitivity,... can be fixed

## **FEMFAT** visualizer: Save/Load color bar settings

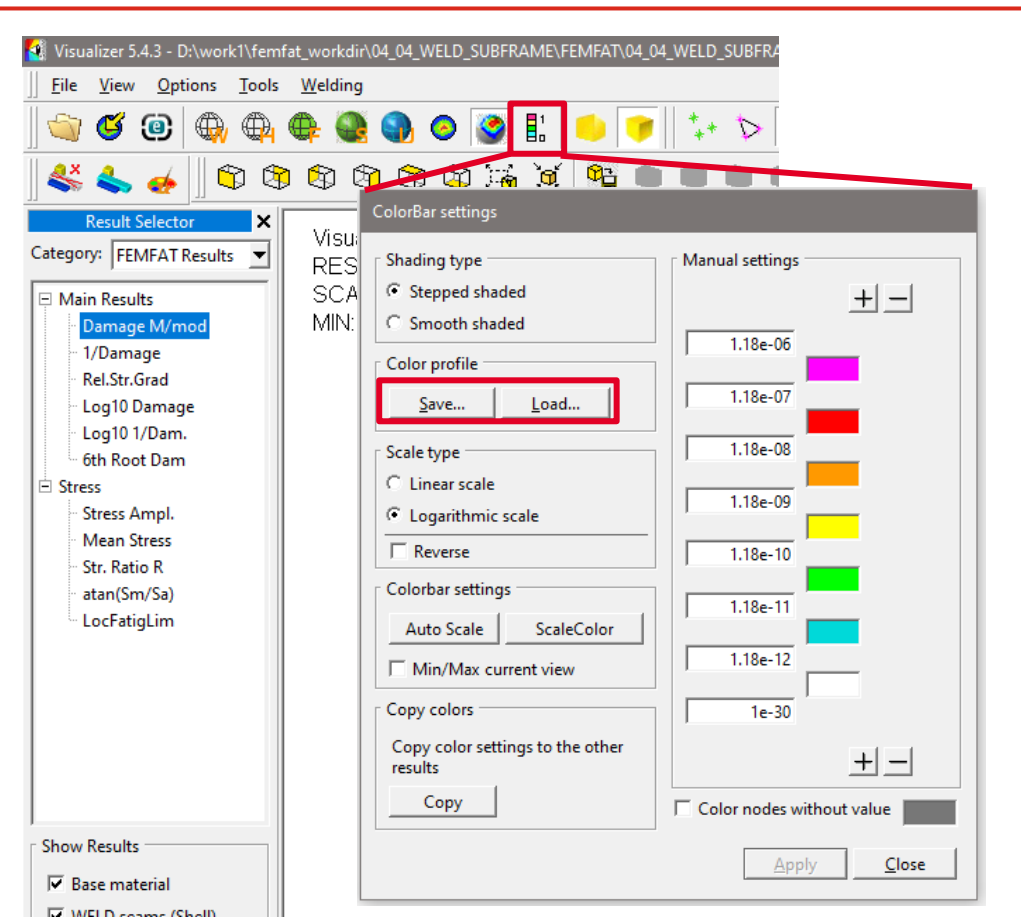

Safe/Load the color bar

In color bar settings the individual color bar can be exported and imported in every session.

**MAGNA** 

This makes it possible to use the same colors and values for every evaluation.

Date: June 21 / Author: ECS St. Valentin

## FEMFAT visualizer 2021: picture export (up to) 4k

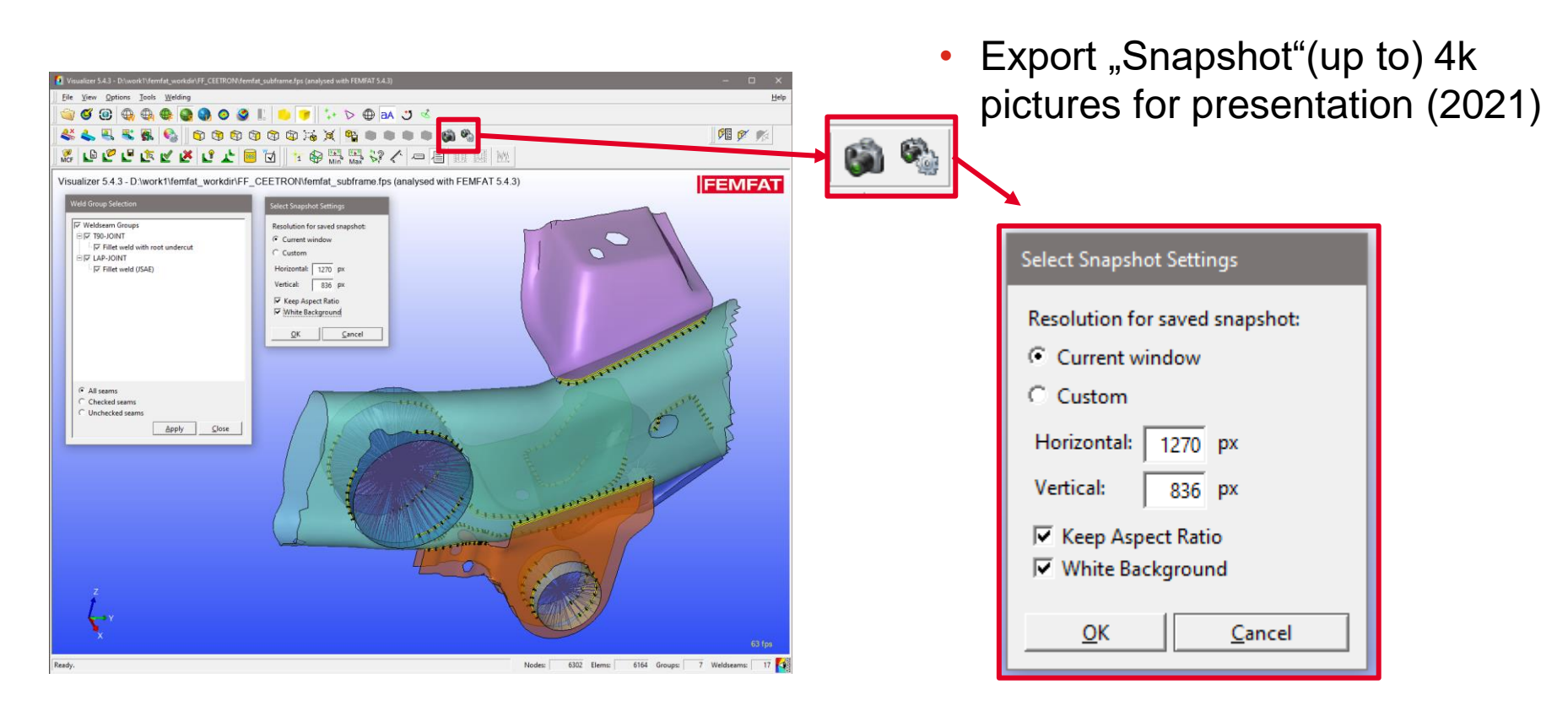

## **FEMFAT** visualizer: visibility

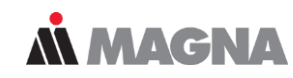

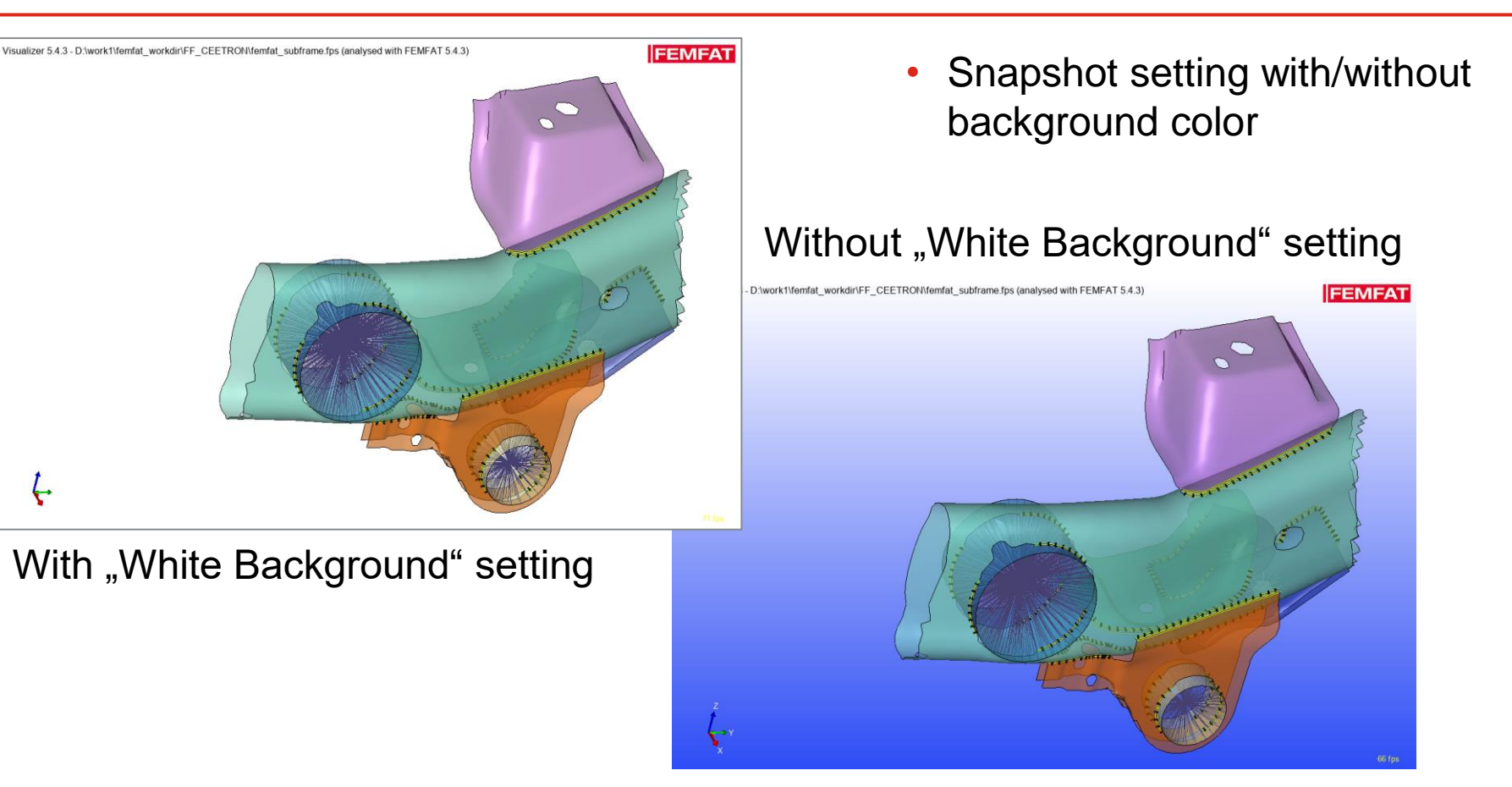

## **FEMFAT** visualizer: visibility

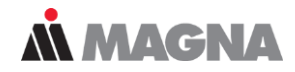

• Feature lines for better/easier model overview (2021)

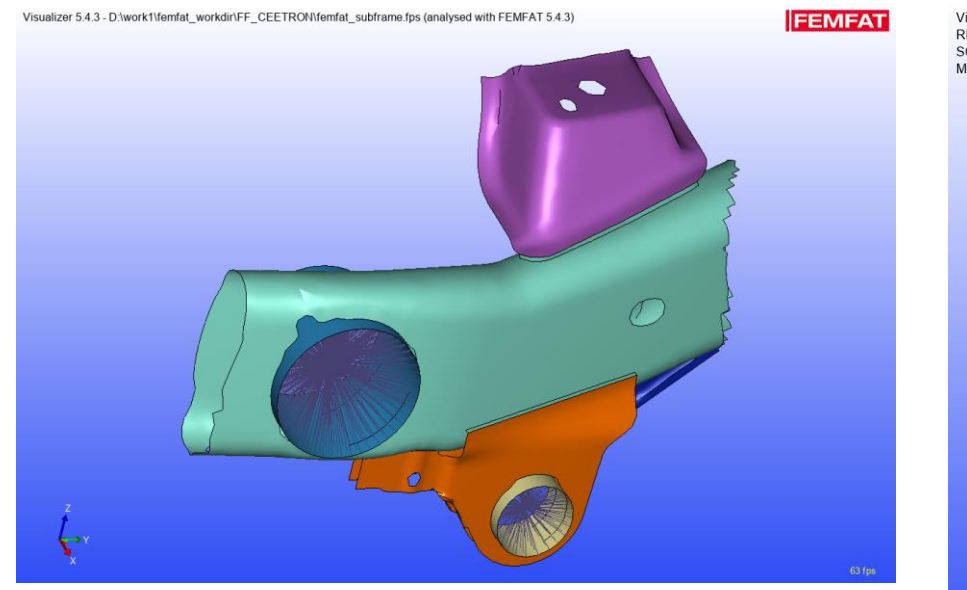

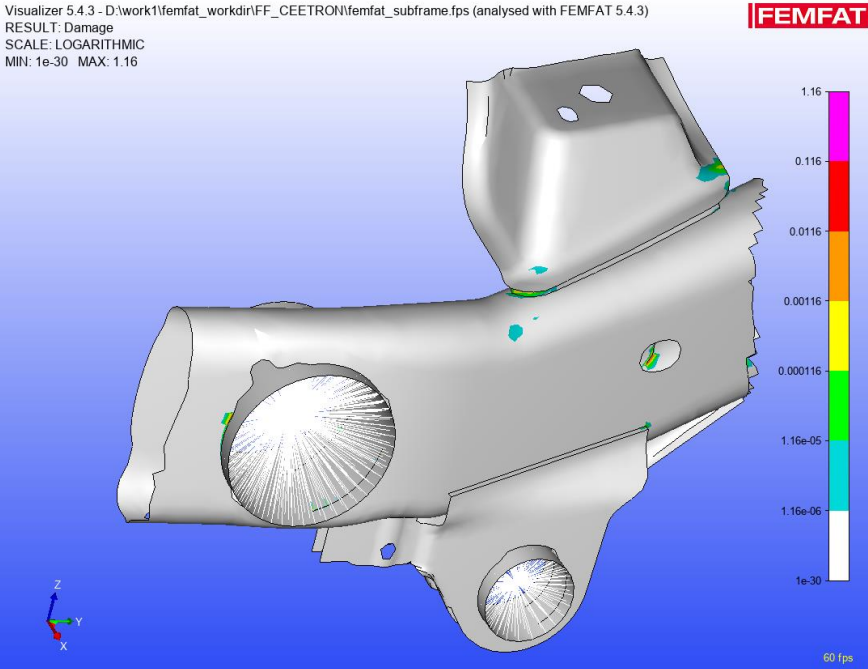

#### **FEMFAT** visualizer: visibility

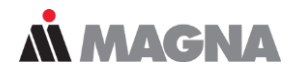

#### Transparent mode for better overview (2021) Groups ...

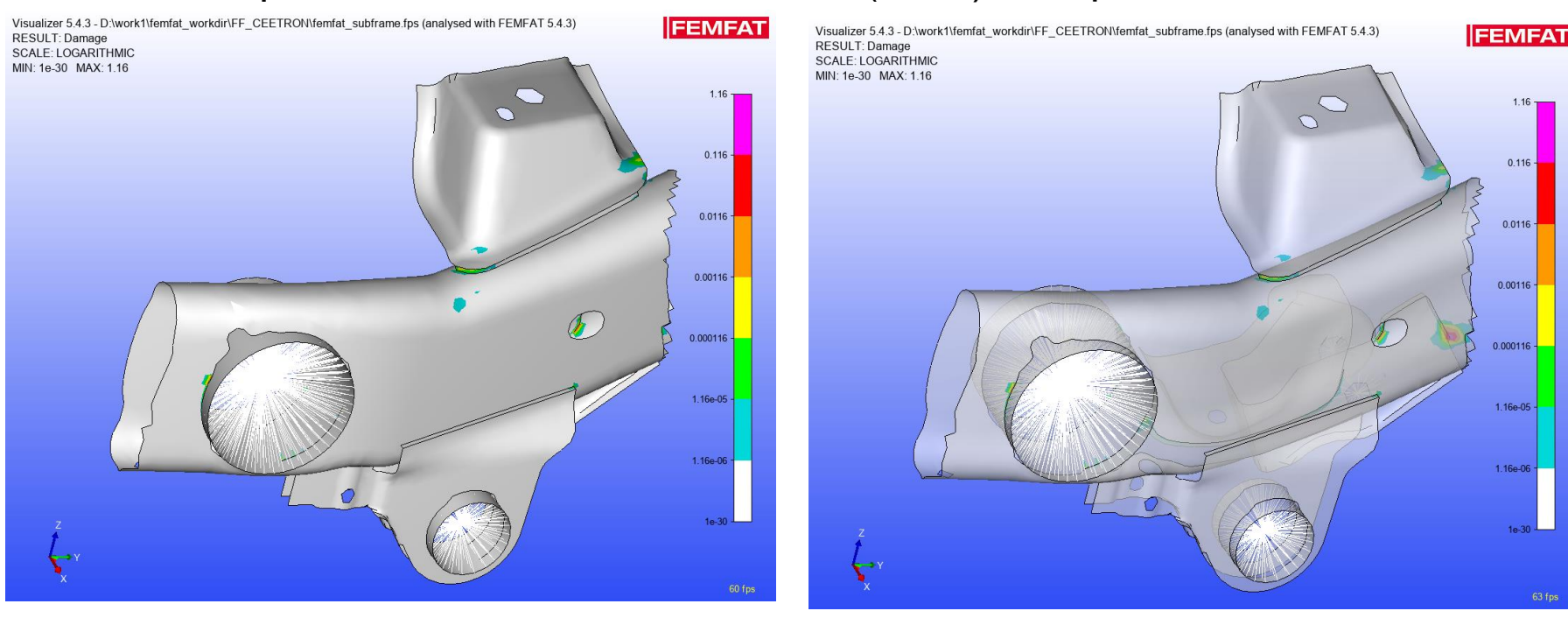

## DRIVING EXCELLENCE. INSPIRING INNOVATION.

Date: June 21 / Author: ECS St. Valentin